Қазақстан Республикасы Әділет министрлігі

# «Құқықтық ақпарат бірыңғай жүйесі»

# ПАЙДАЛАНУШЫНЫҢ НҰСҚАУЛЫҒЫ

ҚРӘМ.ҚАБЖ.2018

Қағаз жеткізгіште

Астана қаласы, 2018 жыл

# Түсіндірме

Құжат ҚР СТ 1087-2002. Бағдарламалық құжаттаманың бірыңғай жүйесі. Пайдаланушының нұсқауы. талаптарына сәйкес жасалды.

Құрамына, мазмұнына және ресімделуіне қойылатын талаптар.

Құжат Құқықтық ақпараттың бірыңғай жүйесін пайдалану кезінде күтілетін нәтижелерді алу үшін қажет ақпаратты қамтиды.

# Мазмұны

| 1. Кіріспе                                                   | .9 |
|--------------------------------------------------------------|----|
| 1.1. Пайдаланушылар санаттарының сипаттамасы                 | .9 |
| 1.2. Жүйелік талаптар (Қолдану саласы)                       | .9 |
| 2. Терминдер мен аббревиатуралар (Словарь)                   | 10 |
| 3. Міндеті                                                   | 11 |
| 4. Келісімдер                                                | 12 |
| 5. Проблемалар туралы хабарлама                              | 12 |
| 6. Нысаналық сала                                            | 13 |
| 7. Материалдар                                               | 13 |
| 8. Жұмысқа дайындық                                          | 13 |
| 9. Әдіс                                                      | 13 |
| 9.1. Құжаттарды іздеу                                        | 13 |
| 9.1.1. Құжатты іздеу сөз тіркесі немесе сөзі бойынша іздеу   | 14 |
| 9.1.2. Құжатты ҚР НҚА ЭББ АЖ-де іздеу                        | 16 |
| 9.1.3. Құжатты «Әділет» АҚЖ-де іздеу                         | 17 |
| 10. Құжатты «Танымал құжаттар» тізімінде және «ЭКБ-нің соңғы |    |
| құжаттары» тізімінде қарау                                   | 18 |
| 11. НҚА бойынша статистиканы қарау                           | 19 |
| 12. Пайдаланушыларға қолдау көрсеті                          | 22 |

# 1. Кіріспе

Құқықтық ақпараттың бірыңғай жүйесі (бұдан әрі – ҚАБЖ) «Қазақстан Республикасы нормативтік құқықтық актілерінің эталондық бақылау банкі электрондық түрде» ақпараттық жүйесі (бұдан әрі – ҚР НҚА ЭББ АЖ) мен «Әділет» ақпараттық-құқықтық жүйесін (бұдан әрі – «Әділет» АҚЖ) біріктіретін веб-портал болып табылады, ҚР НҚА ЭББ АЖ-де нормативтік құқықтық актілерді және «Әділет» АҚЖ-де құқықтық актілерді іздеу мүмкіндігі болады.

Іздеу нәтижелері тікелей ҚР НҚА ЭББ АЖ мен «Әділет» АҚЖ ақпараттық жүйелерінде көрсетіледі. Іздеу нәтижелерімен (акітлер) одан әрі жұмыс жасау сондай-ақ ақпараттық жүйелерде, оның ішінде олардың функционалдық мүмкіндіктері пайдаланылып, жүзеге асырылады.

# 1.1. Пайдаланушылар санаттарының сипаттамасы

Пайдаланушының мынадай қосымша білімдері мен дағдылары болуға тиіс:

- дербес компьютерлік техникамен және кеңселік қосымшалармен жұмыс жасау дағылары;

- нысаналық саланы білуі.

Жұмысты бастаудың алдында пайдаланушы осы пайдаланушының нұсқауымен таңысуға тиіс.

# 1.2. Жүйелік талаптар (Қолдану саласы)

Жұмыс станциясына қойылатын ең төмен талаптар:

| Операциялық жүйе | Windows XP Microsoft® Windows® /XP/Vista                                                                |
|------------------|----------------------------------------------------------------------------------------------------|
| Процессор        | кемінде Intel Pentium 4 3,0GHz                                                                          |
| Жедел жады       | 512 Mb DDR2-533                                                                                         |
| Қатқыл диск      | кемінде 40 GB Serial ATA 7200 rpm                                                                       |
| Желілік адаптер  | 256 Кбит/сек                                                                                            |
| Браузер          | Mozilla Firefox 28.0-ден төмен емес, Google Chrome 32.0-ден төмен емес, Internet Explorer 8.0-ден төмен |
|                  | емес                                                                                                    |

# 2. Терминдер мен аббревиатуралар (Словарь)

| ҚАБЖ                        | Құқықтық ақпараттың бірыңғай жүйесі – барлық мүдделі<br>тұлғаларға Қазақстан Республикасының заңнамасы<br>саласында ақпаратты қамтамасыз ететін веб-портал |  |  |
|-----------------------------|----------------------------------------------------------------------------------------------------|--|--|
| МО БКЖ                      | Мемлекеттік органдардың бірыңғай көлік желісі                                                                                                    |  |  |
| Ақпараттық жүйе<br>или Жүйе | Аппараттық-бағдарламалық кешен қолданылып,<br>ақпаратты сақтауға, өңдеуге, іздеуге, таратуға, беруге<br>және ұсынуға арналған жүйе                         |  |  |
| «Әділет» АҚЖ                | Қазақстан Республикасы нормативтік құқықтық актілерінің ақпараттық-құқықтық жүйесі                                                                         |  |  |
| АЖ                          | Ақпараттық жүйе                                                                                                    |  |  |
| НҚА                         | Нормативтік құқықтық актілер                                                                                                    |  |  |
| БҚ                          | Бағдарламалық қамтамасыз ету                                                                                                    |  |  |
| ҚР                          | Қазақстан Республикасы                                                                                                    |  |  |
| ҚР НҚА ЭББ                  | Нормативтік құқықтық актілерінің эталондық бақылау банкі электрондық түрде                                                                                 |  |  |

# 3. Міндеті

Осы «Пайдаланушының нұсқауы» ҚАБЖ-ді пайдаланушыларға арналады.

ҚАБЖ құқықтық актіні іздеу кезінде пайдаланушының кіруінің бірыңғай нүктесі болып табылады (1-сурет).

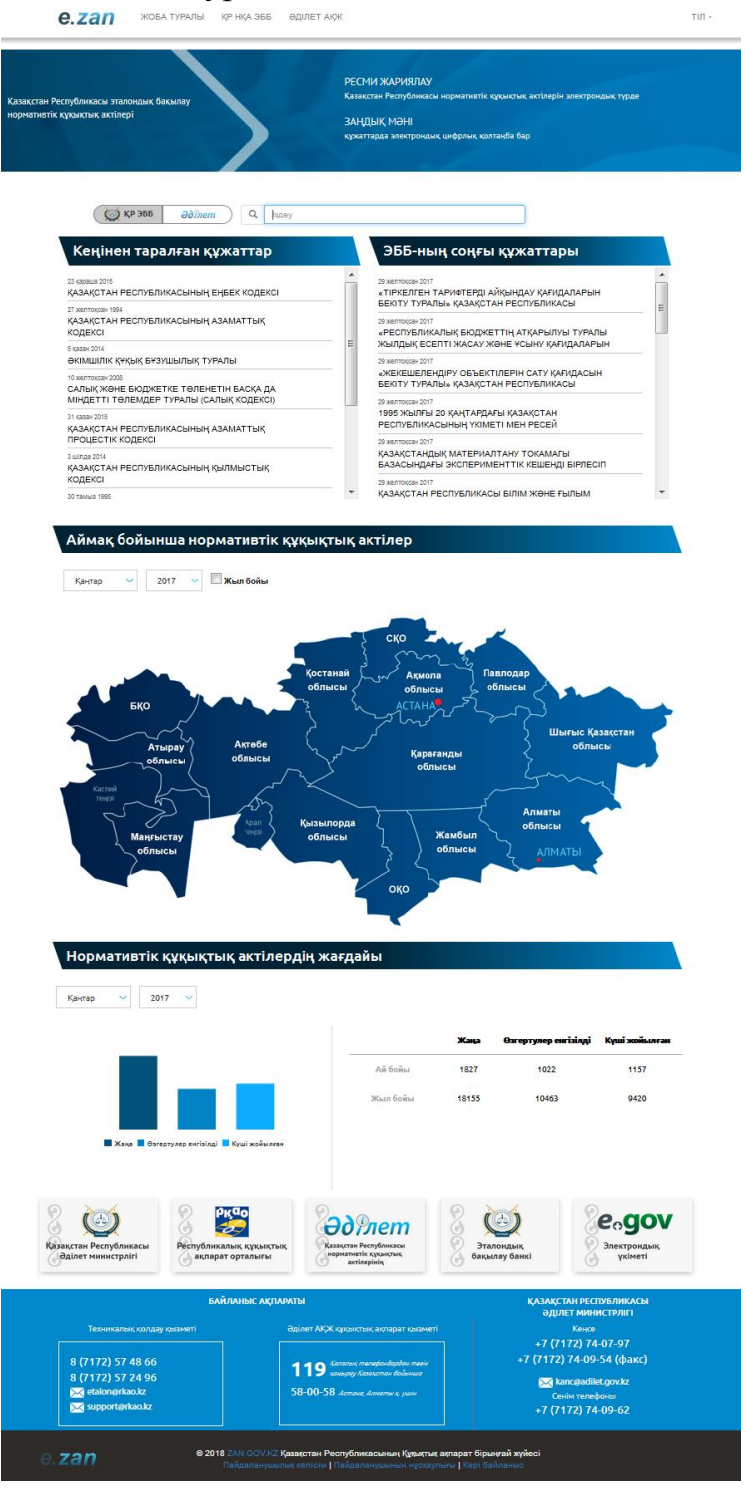

1-сурет. Басты бет 11

#### 4. Келісімдер

Осы құжатта белгілеулер, терминдер «Терминдер мен аббревиатуралар (Сөздік)» бөліміне сәйкес пайдаланылады.

#### 5. Проблемалар туралы хабарлама

ҚАБЖ бағдарламалық қамтамысз етуде қателер табылған жағдайда пайдаланушы қате туралы ақпаратты, сондай-ақ порталдың жұмысын жақсарту жөніндегі ескертулер мен ұсыныстарды әкімшінің электрондық почтасына жібере алады. Осы мақсатта пайдаланушы мынадай тізбек бойынша өте алады: Басты→Кері байланыс 2(-сурет).

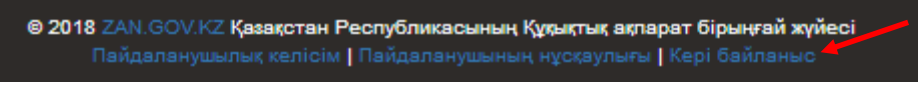

2-сурет. Басты→Кері байланыс

Одан кейін ақпаратты енгізуге арналған терезені ашып, шығарылған диалогты терезеде (3-сурет) міндетті алаңдарды толтырып, әкімшіге хабарлама жіберу қажет. Осы операцияның нәтижесі «Сіздің хабарламаңыз Портал әкімшісіне жіберілді» деген жазба болып табылады. Егер техникалық себептер бойынша ҚАБЖ әкімшіге хабарлама жібермесе, онда «Сервис уақытша қолжетімді емес. Хабарламаны кейін жазыңыз» деген хабарлама көрсетіледі.

| Кері байланыс                                                                                          | × |
|----------------------------------------------------------------------------------------------------|---|
| Жүйесінде қателер туралы немесе жүйені жақсарту туралы кез келген<br>ұсыныстарыңызды бізге жазыңыздар! |   |
| Аты *                                                                                                  |   |
| Email *                                                                                                |   |
| Тақырып                                                                                                |   |
| Сіздің хабарыңыз *                                                                                     |   |
| L                                                                                                    |   |
| * міндетті толтырылатын жол<br>Жіберу                                                                  |   |

3-сурет. Кері байланыс

### 6. Нысаналық сала

Құқықтық ақпараттың бірыңғай жүйесі – Қазақстан Республикасының заңнамасы саласындағы ақпараттық ресурс. Мәліметтерді тұтынушылар қоғамның құқықтық аспектілеріне мүдделі жеке және заңды тұлғалар, ҚР резиденттері мен резидент еместері, мемлекеттік қызметшілер болып табылады. Ресурс Интернет желісінде және МО БКЖ-де қолжетімді.

# 7. Материалдар

ҚАБЖ веб-порталында жұмыс істеу үшін пайдаланушыда мыналар болуға тиіс:

- интернетке қосылған компьютер;
- орнатылған БҚ Acrobat Reader-дің болы (НҚА-ны көшіріп алу үшін);
- принтер (НҚА-ны порталдан басып шығару үшін).

# 8. Жұмысқа дайындық

ҚАБЖ веб-порталында жұмыс істеу үшін браузерді ашып, адрестік жолда **zan.gov.kz** адресін енгізу қажет.

# 9. Әдіс

Осы құрылымдық элементте пайдаланушы әрекеттерінің сипаттамасы мен күтілетін нәтижелерді қоса алғанда әрбір міндеттің сипаттамасы көрсетіледі.

# 9.1. Құжаттарды іздеу

ҚАБЖ-да іздеуді дереккөзін – нормативтік құқықтық актілерді ҚР НҚА ЭББ-де немесе құқықтық актілерді «Әділет» АҚЖ-де таңдау ескеріліп, іздеу жолы пайдаланылып, құжаттың атауы бойынша жүргізуге болады.

Іздеу нәтижелері тікелей ҚР НҚА ЭББ АЖ мен «Әділет» АҚЖ ақпараттық жүйелерінде көрсетіледі. Іздеу нәтижелерімен (акітлер) одан әрі жұмыс жасау сондай-ақ ақпараттық жүйелерде жүзеге асырылады, оның ішінде олардың функционалдық мүмкіндіктері пайдаланылып, жүзеге асырылады.

Іздеу параметрлерінің мәні болмағанда, бірақ « Іздеу» батырмасын басқан кезде Жүйе ҚР НҚА ЭББ АЖ порталында болған барлық НҚА атауларын олардың қабылдауы күніне қарай хронологиялық ретте береді.

#### 9.1.1. Құжатты іздеу сөз тіркесі немесе сөзі бойынша іздеу

| 4-сурет. Іздеу жолы                                                                                                    |  |  |
|----------------------------------------------------------------------------------------------------|--|--|
| Басты бет > Кеңейтілген іздеу - іздеу нөткжесі<br>141 беттен 1 бет көрсетілді. 2810 құжат табылды.<br>Іздеу параметрлері:                                                                                                    |  |  |
| 38H Q HADEY                                                                                                    |  |  |
| 1. <mark>Қазақстан Республикасының Патент Заңы</mark><br>Қазақстан Республикасының 1999 жылғы 16 шілдедегі N 427 Заңы.                                                                                                    |  |  |
| <ol> <li>Заңды тұлғаларды мемлекеттік тіркеу мәселелері<br/>күш/ жойылған</li> <li>Қазақстан Республикасы Әділет министрінің 1999 жылғы 15 қаңтардағы N 3 бұйрығы. Қазақстан Республикасы Әділет министрлігінде 1999 жылғы 21<br/>қаңтарда тіркелді. Тіркеу N 667. Күші жойылды - Қазақстан Республикасы Әділет министрінің 2007 жылғы 12 сөуірдегі N 115 бұйрығымен.</li> </ol> |  |  |
| <ol> <li>Консулдық заңдастыру Ережелерін бекіту туралы</li> <li>Қазақстан Республикасының Сыртқы Істер министрлігі 2000 жылғы 21 қарашадағы N 264 Бұйрығы. Қазақстан Республикасының Әділет министрлігінде 2001<br/>жылғы 4 қаңтарда N 1350 тіркелді</li> </ol>                                                                                                    |  |  |

5-сурет. НҚА атауының сөзі немесе сөз тіркесі бойынша ҚР НҚА ЭББ-де іздеу нәтижесі

| 🛧 Іздеу Ресми жариялау                                                                                                    | "БҰҰ" құжаттары Таңдаулы           | Кабинет          | KA3 PYC ENG                                                                                                    |  |
|----------------------------------------------------------------------------------------------------|------------------------------------|------------------|----------------------------------------------------------------------------------------------------|--|
| Іздеу: Заң                                                                                                    |                                    |                  | <b>Q</b> Іздеу <u>Кеңейтілген іздеу</u>                                                                                                    |  |
| » Негізгі » Іздеу                                                                                                    |                                    |                  |                                                                                                    |  |
|                                                                                                    |                                    |                  |                                                                                                    |  |
| <ol> <li>Қазақстан Республикасы Конституциясының 18-бабы<br/>2-тармағын ресми түсіндіру және "Заңсыз жолмен алынған<br/>кірістерді заңдастыруға (жылыстатуға) және терроризмді<br/>қаржыландыруға қарсы іс-қимыл туралы" Қазақстан<br/>Республикасы Заңының және "Қазақстан Республикасының<br/>кейбір заңнамалық актілеріне заңсыз жолмен алынған<br/>кірістерді заңдастыруға (жылыстатуға) және терроризмді<br/>қаржыландыруға қарсы іс-қимыл мәселелері бойынша</li> </ol>       |                                    |                  | ІЗДЕУ НӘТИЖЕЛЕРІ<br>Табылды: 96561 құжаттар<br><u>релевант бойынша</u> т, заңды күші<br><u>бойынша, қабылдау күні бойынша,</u><br><u>өзгертілген күні бойынша</u> бойынша<br>сұрыптау<br>• <u>Іздеу көрсеткіштерін алып тастау</u> |  |
| Республикасы Заңы                                                                                                    | іның Қазақстан Республик           | асының           | Ресми жариялау                                                                                                    |  |
| КОНСТИТУЦИЯСЫНА СӘИКЕСТІГІН ТЕКСЕРУ ТУРАЛЫ<br>Қазақстан Республикасы Конститутциялық Кеңесінің 2009 жылғы 20 тамыздағы N 5<br>Нормативтік қаулысы<br>Республикасының Парламенті 2009 жылғы 17 маусымда қабылдаған, "Заңсыз<br>жолмен алынған кірістерді заңдастыруға (жылыстатуға) және терроризмді<br>қаржыландыруға қарсы<br>Қазақстан Республикасы Конституциясының 18-бабы 2-тармағын ресми түсіндіру<br>және "Заңсыз жолмен алынған кірістерді заңдастыруға (жылыстатуға) және |                                    |                  | 🗌 АҚЖ-де жарияланған (24574)                                                                                                    |  |
|                                                                                                    |                                    |                  | 🗌 АҚЖ-де жарияланбаған (71987)                                                                                                    |  |
|                                                                                                    |                                    |                  | Қабылдау күні                                                                                                    |  |
|                                                                                                    |                                    |                  | 2018 (2)                                                                                                    |  |
|                                                                                                    |                                    |                  | 2017 (7662)                                                                                                    |  |
| 2. "Заңсыз еңбек мигр                                                                                                    | анттарын заңдастыру тура           | лы" Қазақстан    | 2016 (10231)                                                                                                    |  |
| Республикасы Заңы                                                                                                    | іның жобасы туралы                 | 1                | 2015 (12262)                                                                                                    |  |
| Қазақстан Республикасыны                                                                                                    | ң Үкіметінің 2006 жылғы 26 мамырда | ты N 457 қаулысы | 2014 (8914)                                                                                                    |  |

# 6-сурет. НҚА атауының сөзі немесе сөз тіркесі бойынша «Әділет» АҚЖ-де іздеу нәтижесі

| күн Алта Ай жарияланған нормативтік құқықтық актілер                                                                                                    |             |
|----------------------------------------------------------------------------------------------------|-------------|
| ы бет > Кеңейтілген іздеу > іздеу неткжесі<br>беттен 1 бет көрсетілді. 96110 құжат табылды.                                                                                                    |             |
| y napawerp.nept.                                                                                                    | 0 B/JEV     |
|                                                                                                    |             |
| <ol> <li>Теректі ауданы Аңқаты ауылдық округі Аңқаты ауылындағы кейбір көше атауларын<br/>атау туралы</li> </ol>                                                                                                    | қайта       |
| Батыс Қазақстан облысы Теректі ауданы Аңқаты ауылдық округі өкімінің 2018 жылғы 4 қаңтардағы № 1 шешімі. Батыс Қазақстан облысыны<br>департаментінде 2018 жылғы 8 қаңтарда № 5027 болып тіркелді                                                                                                    | ң Әділет    |
|                                                                                                    |             |
| <ol> <li>Әлеуметтік медициналық сақтандыру қорының күтпеген шығыстарды жабуға арнал<br/>резервін қалыптастыру және пайдалану қағидаларын бекіту туралы</li> </ol>                                                                                                    | ған         |
| Қазақстан Республикасы Үкіметінің 2017 жылғы 29 желтоқсандағы № 915 Қаулысы                                                                                                    |             |
|                                                                                                    |             |
| 3. «Министрліктер мен өзге де орталық атқарушы органдардың олардың аумақтық<br>органдарындағы және оларға ведомстволық бағыныстағы мемлекеттік мекемелердегі<br>санын ескере отырып, штат санының лимиттерін бекіту туралы» Қазақстан Республика<br>Үкіметінің 2008 жылғы 15 сәуірдегі № 339 қаулысына өзгеріс енгізу туралы | адам<br>асы |
| Қазақстан Республикасы Үкіметінің 2017 жылғы 29 желтоқсандағы № 911 Қаулысы                                                                                                    |             |
|                                                                                                    |             |

7-сурет. Іздеу параметрінің бос мәні бойынша нәтиже

# 9.1.2. Құжатты ҚР НҚА ЭББ АЖ-де іздеу

ҚР НҚА ЭББ АЖ порталына ауысу үшін ҚАБЖ веб-порталының тақырыбында тиісті бөлімді таңдау қажет (8-сурет).

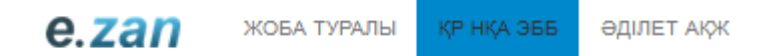

8-сурет. ҚАБЖ веб-порталының тақырыбында ҚР НҚА ЭББ бөлімін таңдау

Осы бөлімге басқаннан кейін, браузердің жаңа қосымша бетінде ҚР НҚА ЭББ АЖ порталының Басты беті ашылады (9-сурет).

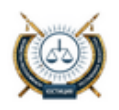

Қазақстан Республикасы нормативтік құқықтық актілерінің электрондық түрдегі эталондық бақылау банкі Kipy | Tipkeny Pyc | Kas | Eng | 👁

Қазақстан Республикасының Мемлекеттік норматиятік құуықтық актілер реестріне енгізілген мәліметтер, электронды-цифрлы қолмен расталған, электронды - цифрлы нысандағы норматиятік құуықтық актілер жиынтығы (езгерістер мен толықтырулар)

| Ресми жариялау                                                                                                    |  |
|----------------------------------------------------------------------------------------------------|--|
| Қазақстан Реопубликасының «Құқықтық актілер туралы» 2016 жылғы 6 сөуірдегі № 480 Заңының<br>37-бабының 2 тармағына сөйкес норматиятік құқықтық актілерді ресми жариялау ҚР НҚА ЭББ-де<br>жүзеге асырылады |  |
|                                                                                                    |  |

#### Құжаттарды іздеу

| Заңнама саласы   | ы: бәрі                    | >       |
|------------------|----------------------------|---------|
| Актіні қабылдағ  | ан орган: кез келген       | >       |
| Қабылдау күні: і | сез келген                 | >       |
|                  |                            |         |
| ҚАЙТА БАСТАУ     | Құхаттың атауын енгізіңіз  | Q ІЗДЕУ |
|                  | КЕҢЕЙТІЛГЕН ІЗДЕУ КҮНТІЗБЕ |         |

# 9-сурет. ҚР НҚА ЭББ АЖ порталының Басты беті

ҚР НҚА ЭББ АЖ порталымен жұмыс істеу жөніндегі Пайдаланушының нұсқауын порталдың төменгі бөлігінде көшіріп алуға болады (10-сурет)

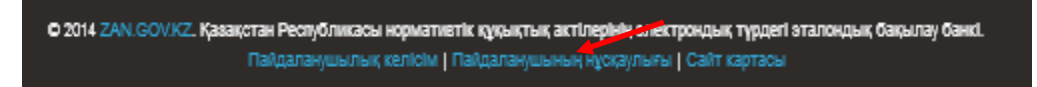

10-сурет. ҚР НҚА ЭББ АЖ порталы үшін Пайдаланушының нұсқауы

#### 9.1.3. Құжатты «Әділет» АҚЖ-де іздеу

«Әділет» АҚЖ порталына ауысу үшін ҚАБЖ веб-порталының тақырыбында тиісті бөлімді таңдау қажет (11-сурет).

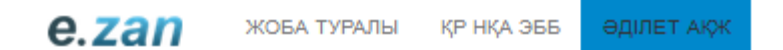

11-сурет. ҚАБЖ веб-порталының тақырыбында «Әділет» АҚЖ бөлімін

таңдау

Осы бөлімге басқаннан кейін, браузердің жаңа қосымша бетінде «Әділет» АҚЖ-нің Басты беті (12-сурет) ашылады.

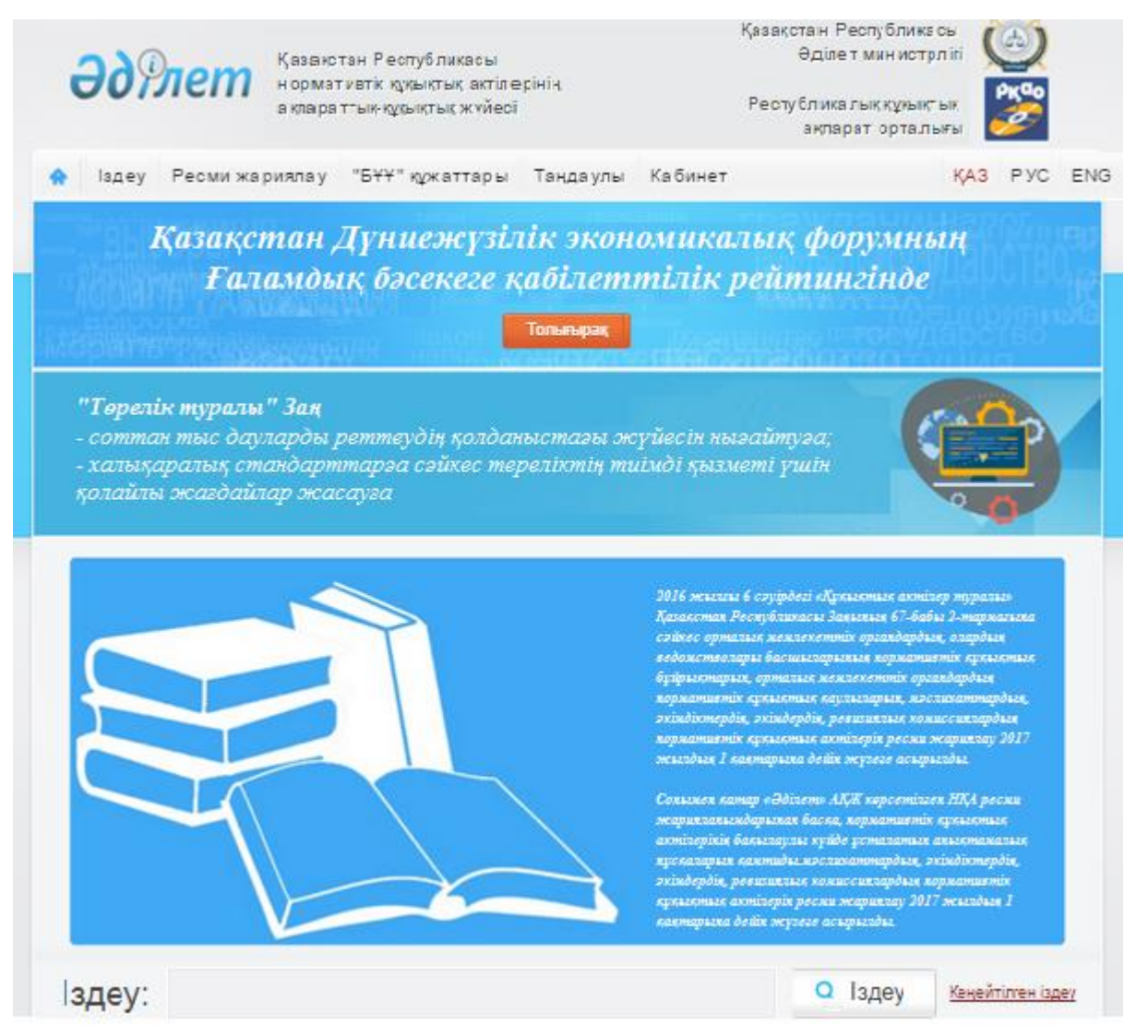

12-сурет. «Әділет» АҚЖ-нің Басты беті

«Әділет» АҚЖ-мен жұмыс істеу жөніндегі Пайдаланушының нұсқауын «Әділет» АҚЖ Басты бетінің төменгі бөлігінде сілтеме бойынша көшіп, қарауға болады.

# 10. Құжатты «Танымал құжаттар» тізімінде және «ЭКБ-нің соңғы құжаттары» тізімінде қарау

ҚАБЖ-де «Танымал құжаттар» тізімі мен «ЭКБ-нің соңғы құжаттары» тізімі олардың қабылдануы күні бойынша көрсетіледі (13-сурет).

| Кеңінен таралған құжаттар                                 |          | ЭББ-ның соңғы құжаттары                                         |          |
|-----------------------------------------------------------|----------|-----------------------------------------------------------------|----------|
| 23 қараша 2015<br>ҚАЗАҚСТАН РЕСПУБЛИКАСЫНЫҢ ЕҢБЕК КОДЕКСІ | <b>*</b> | 29 желтоқсан 2017<br>«ТІРКЕЛГЕН ТАРИФТЕРДІ АЙҚЫНДАУ ҚАҒИДАЛАРЫН | <b>^</b> |
| 27 желтоқсан 1994<br>КАЗАКСТАН РЕСПУБЛИКАСЫНЫҢ АЗАМАТТЫК  |          | БЕКІТУ ТУРАЛЫ» ҚАЗАҚСТАН РЕСПУБЛИКАСЫ                           | =        |
| кодексі                                                   |          | «РЕСПУБЛИКАЛЫҚ БЮДЖЕТТІҢ АТҚАРЫЛУЫ ТУРАЛЫ                       |          |
| 5 қазан 2014                                              | =        | ЖЫЛДЫҚ ЕСЕПТІ ЖАСАУ ЖӘНЕ ҰСЫНУ ҚАҒИДАЛАРЫН                      | _        |

13-сурет. «Танымал құжаттар» тізімі мен «ЭКБ-нің соңғы құжаттары» тізімі олардың қабылдануы күні бойынша

Тізімдердің бірінде болған құжаттың мәтінің қарау үшін оның атуын шерту қажет. Браузердің жаңа қосымша бетінде осы ақпараттық жүйенің функционалдық мүмкінідктері ескеріліп, ҚР НҚА ЭББ АЖ құжатының мәтіні көрсетіледі (14-сурет).

| Ó                                                                       | Қазақстан Республикасы нормативтік құқықтық актілерінің электрондық<br>түрдегі эталондық бақылау банкі<br>қазақстан Республикасының Мемлекеттік күрықтық актілер реестріне енгізілген малметтер,<br>электронды-цифрлы қолмен рестатиза, электронда - цифриы инсандағы нормативтік құрықтық актілер<br>жирытығы (актерістер мен толықтырулар)       | Klpy   Tipceny<br>Pyc   Kas   Eng   oo                      |
|-------------------------------------------------------------------------|----------------------------------------------------------------------------------------------------|-------------------------------------------------------------|
| Басты бет > Іцдеу > Н<br>ін ніқа матіні<br>В РОГ — А І                  | ҚАматы<br>Пақа карточкасы<br>Басып шығару                                                                                                    |                                                             |
| «Тіркелген тар                                                          | рнфтерлі айқындау қағидаларын бекіту туралы» Қазақстан Республикасы Үкіметі<br>наурыздағы № 271 қаулысына өзгерістер мен толықтырулар енгізу туралы                                                                                                    | нің 2014 жылғы 27                                           |
| Қазақстан Р                                                             | еспубликасының Үкіметі ҚАУЛЫ ЕТЕДІ:                                                                                                    |                                                             |
| l. «Тіркелге<br>наурыздағы № 27<br>толықтырулар енг                     | ен тарифтерді айқындау қағидаларын бекіту туралы» Қазақстан Республикасы Үкіметіні<br>1 қаулысына (Қазақстан Республикасының ПҮАЖ-ы, 2014 ж., № 24, 180-құжат) мынада<br>гізілсія:                                                                                                    | ің 2014 жылғы 27<br>й өзгерістер мен                        |
| тақырыбы м                                                              | лынадай редакцияда жазылсын:                                                                                                    |                                                             |
| «Тіркелген з                                                            | тарифтерді және шекті аукциондық бағаларды айқындау қағидаларын бекіту туралы»;                                                                                                    |                                                             |
| 1-тармақ мь                                                             | инадай редакцияда жазылсын:                                                                                                    |                                                             |
| «1. Қоса бер                                                            | ріліп отырған Тіркелген тарифтерді және шекті аукциондық бағаларды айқындау қағида                                                                                                    | лары бекітілсін.»;                                          |
| көрсетілген                                                             | қаулымен бекітілген Тіркелген тарифтерді айқындау қағидаларында:                                                                                                    |                                                             |
| тақырыбы м                                                              | лынадай редакцияда жазылсын:                                                                                                    |                                                             |
| «Тіркелген                                                              | тарифтерді және шекті аукциондық бағаларды айқындау қағидалары»;                                                                                                    |                                                             |
| 1-тармақ мь                                                             | инадай редакцияда жазылсын:                                                                                                    |                                                             |
| «1. Осы Тір<br>«Жаңартылатын з<br>7-1) тармақшасын<br>энергиясына тірке | келген тарифтерді және шекті аукциондық бағаларды айқындау қағидалары (бұдан әрі –<br>мергик көздерін пайдалануды қолдау туралы» Қазақстан Республикасы Зақының (бұдан<br>га сәйкес әзірленді және жаңартылатын энергия көздерін пайдалану женіндегі объектіле<br>әлген тарифтерді және шекті аукциондық бағаларды айқындау төртібін белгілейді.»; | -Қағидалар)<br>кәрі — Заң) 5-бабының<br>ер өндіретін электр |
| 2-тармақ мь                                                             | ынадай редакцияда жазылсын:                                                                                                    |                                                             |
| «2. Осы Қағ                                                             | идаларда мынадай негізгі ұғымдар пайдаланылады:                                                                                                    |                                                             |
| <ol> <li>аукционд<br/>деңгейінен аспайт<br/>орталығының сата</li> </ol> | ық баға – аукциондық сауда-саттық қорытындысы бойынша айқындалған және тиісті ш<br>ғын, жаңартылатын энергия көздерін пайдалану объектісі өндіретін электр энергиясын з<br>ып алуына арналған баға;                                                                                                    | екті аукциондық баға<br>қаржы-есеп айырысу                  |

14-сурет. Құжат мәтінінің мазмұны

#### 11. НҚА бойынша статистиканы қарау

ҚАБЖ-де статистикалық ақпарат мынадай түрде көрсетіледі:

- Нормативтік құқықтық актілер өңірлер бойынша (олардың кабылдануы күніне қарай),
- Нормативтік құқықтық актілердің жай-күйі.

Қажетті кезең (ай, жыл) бойынша «Нормативтік құқықтық актілер өңірлер бойынша» (олардың қабылдануы күніне қарай) статистикалық ақпаратты қарау үшін бір уақытта ай мен жыл мәнін таңдап, одан кейін өңірге курсорды қою қажет (15-сурет).

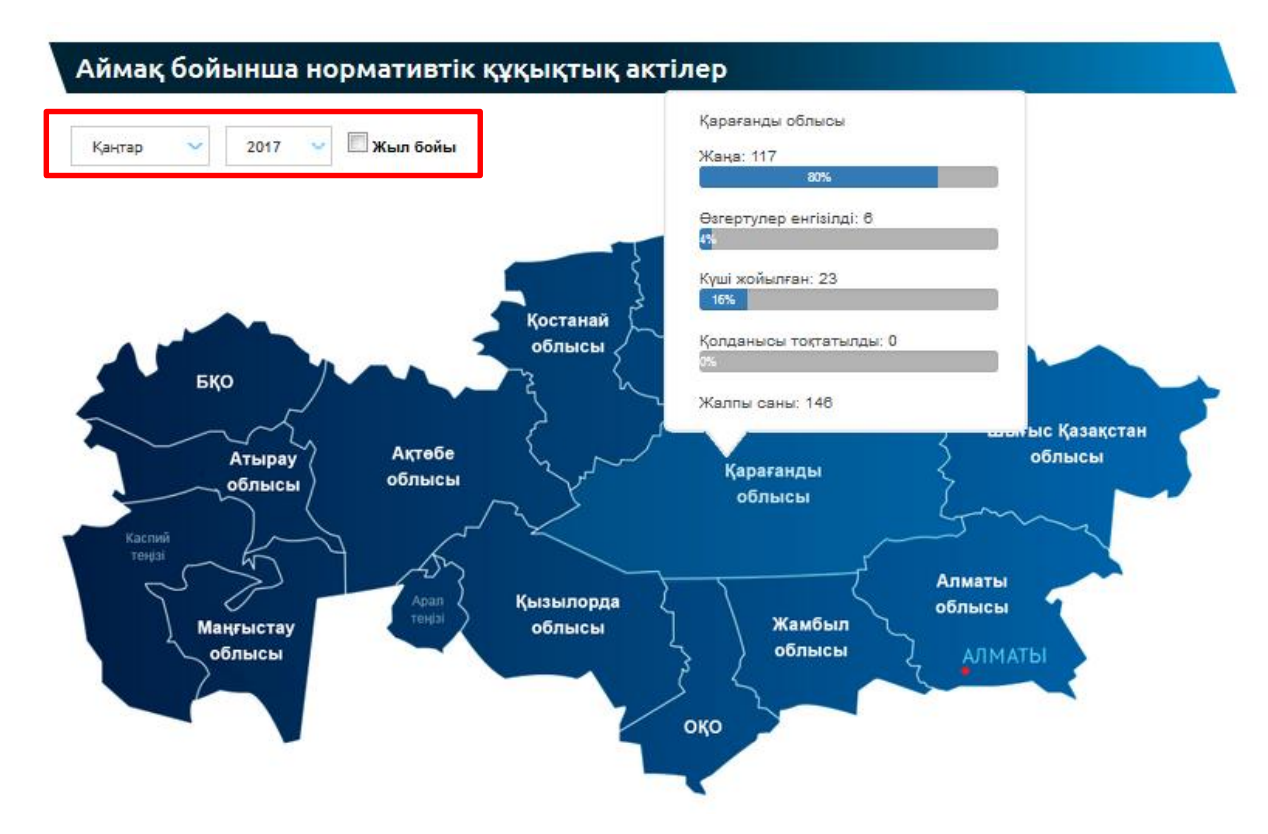

15-сурет. Көрсетілген айы мен жылында өңір бойынша НҚА статистикасы (олардың қабылдануы күніне қарай)

Жыл бойынша «Нормативтік құқықтық актілер өңірлер бойынша» (олардың қабылдануы күніне қарай) статистикалық ақпаратты қарау үшін бір уақытта жыл мәнін таңдап, «Бүкіл жыл бойынша» алаңына белгі қойып, одан кейін өңірге курсорды қою қажет (16-сурет).

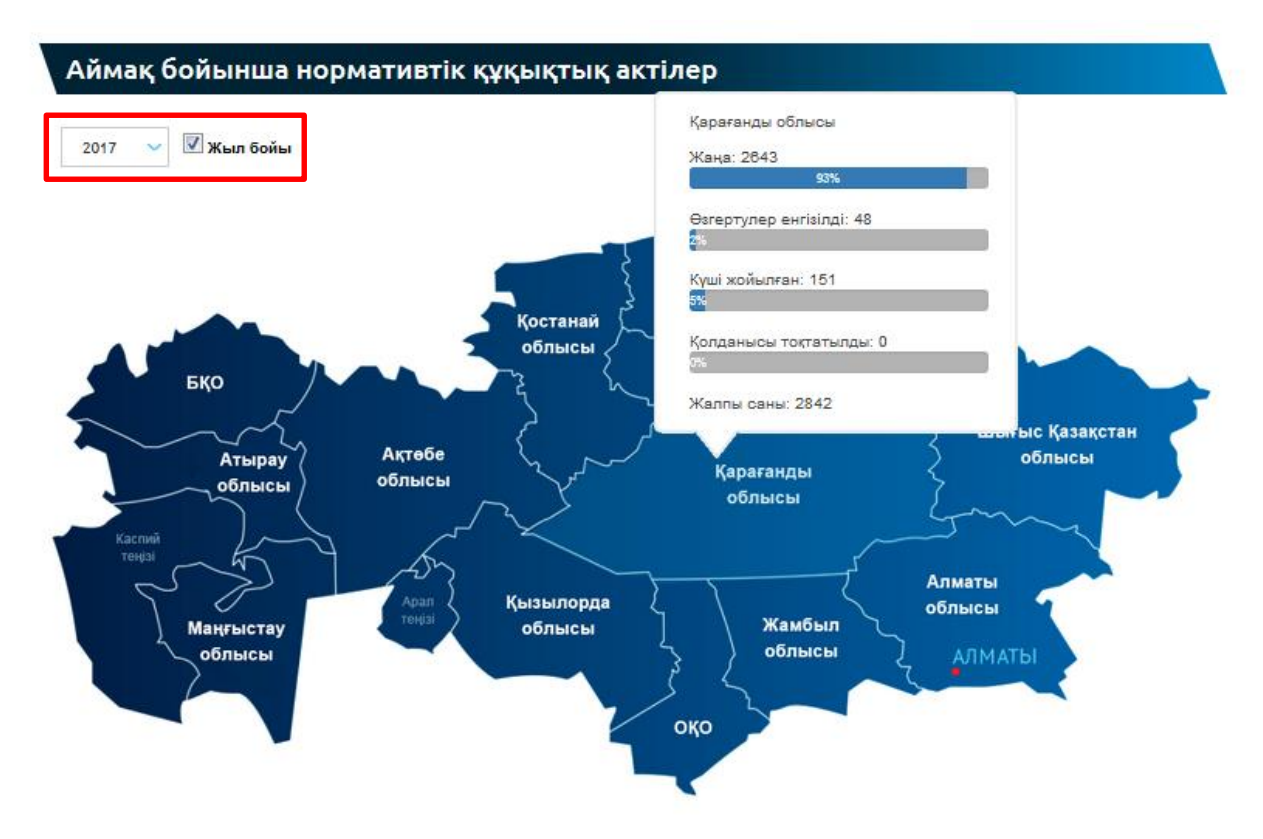

16-сурет. Көрсетілген жылда өңір бойынша НҚА статистикасы (олардың қабылдануы күніне қарай)

Қажетті кезең (айы, жылы) бойынша «Нормативтік құқықтық актілердің жай-күйі» статистикалық ақпаратты қарау үшін бір уақытта ай мен жыл мәнін таңдау қажет, нәтижелер графикалық және кесте түрінде көрсетілетін болады (17-сурет).

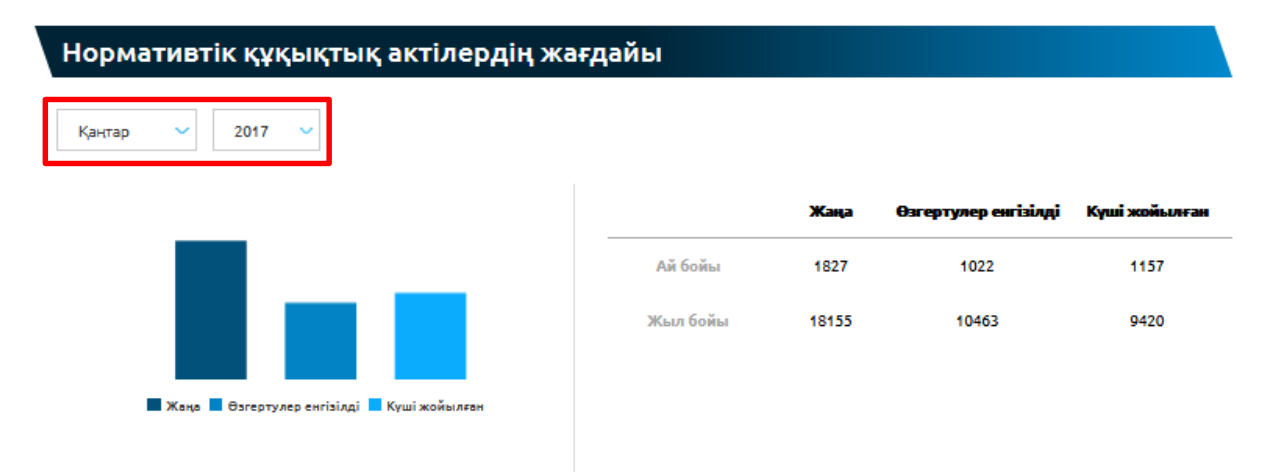

17-сурет. Көрсетілмен ай мен жылы НҚА-ның жай-күйі бойынша статистика

#### 12. Пайдаланушыларға қолдау көрсеті

Пайдаланушыларға консультациялық қолдау көрсетуді қамтамасыз ету шеңберінде ҚАБЖ-дің Басты бетінде Техникалық қолдау қызметінің, «Әділет» АҚЖ құқықтық ақпараттық қызметінің, Қазақстан Республикасы Әділет министрлігінің байланыс деректері (телефон нөмірлері, электрондық адрестер) көрсетіледі (18-сурет).

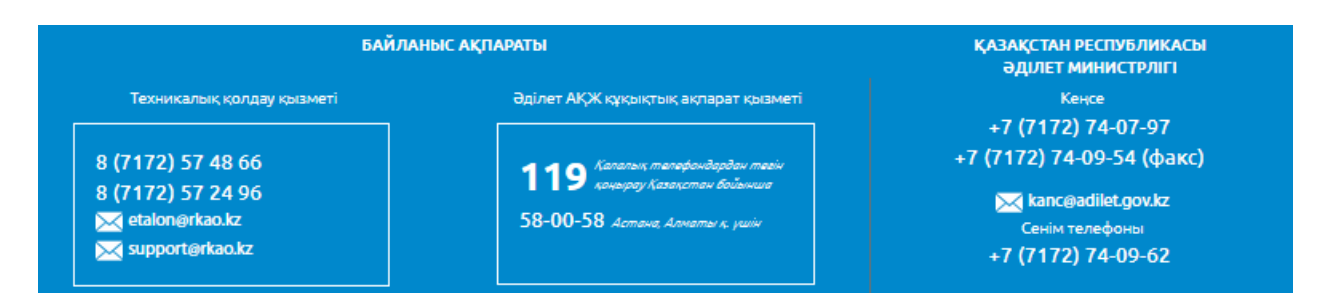

18-сурет. Пайдаланушыларға қолдау көрсетуге арналған байланыс деректері